## Wikiprint Book

Title: Wysyłanie dokumentów pocztą elektroniczną i faksem

Subject: eDokumenty - elektroniczny system obiegu dokumentów, workflow i CRM - NewBusinessAdmin/Documents/FaxEmail

Version: 13

Date: 07/28/25 08:26:46

# **Table of Contents**

| Wysyłanie dokumentów pocztą elektroniczną i faksem | 3 |
|----------------------------------------------------|---|
| Przesyłanie załączników pocztą email               | 3 |
| Przesyłanie załączników a powiązanie ze sprawą     | 4 |
| Przesyłanie załączników faksem                     | 4 |

Podręcznik użytkownika > Dokumenty > Wysyłanie dokumentów pocztą elektroniczną i faksem

### Wysyłanie dokumentów pocztą elektroniczną i faksem

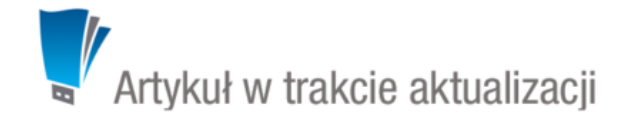

### Przesyłanie załączników pocztą email

Dokumenty, a ściślej mówiąc - załączniki wyświetlane w na liście załączników w oknie dokumentu, mogą być przesyłane jako załączniki do wiadomości Email. Wiadomość taką możemy wygenerować na jeden z trzech sposobów:

- wybierając pozycję Wyślij pocztą elektroniczną z menu rozwiniętego po kliknięciu prawym przyciskiem myszy pozycji na liście dokumentów
- z poziomu menu Dokumenty podczas edycji
- po zaznaczeniu elementu na liście dokumentów i wybraniu z Menu górnego pozycji Akcje > Wyślij pocztą elektroniczną
- z poziomu panelu zarządzania załącznikami.

### Przykład

Wiadomość email wygenerowana na podstawie poniższego dokumentu

| Pismo - Pi        | smo Od: ADHD-SOFT Sp. z o.o.                          |        |                    |                                          | ? <b>-</b> <mark>2</mark> |  |
|-------------------|-------------------------------------------------------|--------|--------------------|------------------------------------------|---------------------------|--|
| <i> I</i> Przekaż | 🤰 😹 🦨 🔤 Powiąż ze sprawą 🖣 🔒                          |        | ₹ 🔄                |                                          |                           |  |
| Dokument          | : Szczegóły Historia Powiązania Komentarze            |        |                    |                                          |                           |  |
| Rodzaj:           | przychodzący  wychodzący  wewnętrzny                  |        | Data pisma:        | 2015-10-06 Data wpływ                    | u: 2015-10-06             |  |
| Nadawca:          | 🚯 ADHD-SOFT Sp. z o.o. Puławska, 02-508 Warszawi 👻    | K 🗐 🕶  | Podpisujący:       | Systemu Administrator, Demo Sp. z o.o. 👻 |                           |  |
| Odbiorca:         | 💿 Demo Sp. z o.o. ul. Przemysłowa 90 lok.30, 40-800 👻 | K 🛛 -  | Nr. dok.:          |                                          |                           |  |
| )pis:             | Pismo Od: ADHD-SOFT Sp. z o.o.                        |        | Nr. zew.:          |                                          |                           |  |
|                   |                                                       |        | Dyspozycja:        | brak                                     | 👻 📃 kurier                |  |
|                   |                                                       |        | Koszt:             | EUR 👻 Doręczono:                         | 0                         |  |
| Vr sprawy:        | 0 ZA.AK.003.655.2015 - Pismo Od: ADHD-SOFT Sp. z ▼    | K dh   | Nr "R-ki":         |                                          |                           |  |
| /liejsce: •       | wybierz                                               | *      | Uwagi:             |                                          |                           |  |
| reść:             | C Z pliku                                             |        |                    |                                          |                           |  |
|                   | C Ze skanera                                          |        | Kategoria:         | wybierz                                  | •                         |  |
|                   | C Z szablonu                                          |        | Status             | whierz                                   |                           |  |
| Pełny skan:       | L. załączników. <sup>®</sup> b                        | rak    | Procedura:         | wybierz                                  | -                         |  |
|                   | ~                                                     |        |                    |                                          |                           |  |
| Załączniki        |                                                       |        |                    |                                          |                           |  |
|                   | Nazwa Rozmiar                                         | Wersja | Data mod.          | Data utw. 🛛 🍓 👴 🍬                        | Wyślij emailem            |  |
| 🔍 🔁 bus           | iness_model_canvas_poster.pdf 47,12 KB                | -      | 2015-10-06 12:20 2 | 2015-10-06 12:20                         | Odśwież                   |  |
|                   |                                                       |        |                    |                                          | Akcje                     |  |
|                   |                                                       |        |                    |                                          |                           |  |
|                   |                                                       |        |                    |                                          |                           |  |
|                   |                                                       |        |                    |                                          |                           |  |
|                   |                                                       |        |                    | _                                        |                           |  |
|                   |                                                       |        |                    |                                          |                           |  |
|                   |                                                       |        |                    |                                          | Zamknij                   |  |

będzie zawierała ten sam załącznik.

| Nowy email - Fw: Pismo Od: ADHD-SOFT Sp. z o.o.                                                                               |                      |
|----------------------------------------------------------------------------------------------------|----------------------|
| 🖙 Wyślij 🔜 Zapisz 🖉 Załącz plik 🤐 Książka adresowa                                                                            |                      |
|                                                                                                    |                      |
| Od: John Nowak <test.a@betasoft.pl></test.a@betasoft.pl>                                                                      | Wyszukaj adresata:   |
| Do:                                                                                                    | Wyszukaj             |
| Kopia:                                                                                                    | Do Kopia Ukryta      |
| Ukryta:                                                                                                    |                      |
|                                                                                                    | Lista dystrybucyjna: |
| Temat: Fw: Pismo Od: ADHD-SOFT Sp. z o.o.                                                                                     | wybierz 🔻 🗶 Użyj     |
| Wiadomość oryginalna<br>Do: DEMO < test@kontakt.com><br>Data: 2015-10-06 12:20:06+02<br>Temat: Pismo Od: ADHD-SOFT Sp. z o.o. |                      |
| Załączniki:       Zbusiness_model_canvas_poster.pdf (47.12 KB)                                                                |                      |

### Przesyłanie załączników a powiązanie ze sprawą

Jeśli dokument jest powiązany ze sprawą, wiadomość email może być <u>archiwizowana</u> w tej sprawie lub nie, w zależności od sposobu utworzenia wiadomości. Wysyłanie załącznika poprzez kliknięcie przycisku **Wyślij emailem** w panelu zarządzania załącznikami sprawi, że email **nie zostanie powiązany** ze sprawą. W pozostałych przypadkach w zakładce **Opcje** wiadomość sprawa będzie podpowiadana automatycznie.

## Przesyłanie załączników faksem

Jak w przypadku wiadomości email, załączniki do dokumentów mogą być wysyłane faksem. Aby mieć taką możliwość, system musi być odpowiednio skonfigurowany.

Aby przesłać załącznik faksem, możemy posłużyć się jedną ze ścieżek:

- z poziomu menu Dokumenty podczas edycji
- po zaznaczeniu elementu na liście i wybraniu z Menu górnego pozycji Akcje > Wyślij faksem.

| betasoft <edokumenty.betasoft@gmail.com></edokumenty.betasoft@gmail.com> |                                  |                                              |                                                                                                    |                                                                                                    |                                                                                       |                                                                                                    |                                                                                                    |
|--------------------------------------------------------------------------|----------------------------------|----------------------------------------------|----------------------------------------------------------------------------------------------------|----------------------------------------------------------------------------------------------------|---------------------------------------------------------------------------------------|----------------------------------------------------------------------------------------------------|----------------------------------------------------------------------------------------------------|
| Wyszukaj                                                                 |                                  |                                              |                                                                                                    |                                                                                                    |                                                                                       | Q                                                                                                    |                                                                                                    |
| Vybier                                                                   | z prefix 0 p                     | rzed numere                                  | m faksu                                                                                                    |                                                                                                    |                                                                                       |                                                                                                    |                                                                                                    |
| N                                                                        | azwa                             | Rozmiar                                      | Wersja                                                                                                    | Data mod.                                                                                                    | 2                                                                                     | 0                                                                                                    |                                                                                                    |
| 🖻 🔁 of                                                                   | erta 2015                        | 89,44 KB                                     | -                                                                                                    | 2015-03-19 12:23                                                                                                    |                                                                                       |                                                                                                    |                                                                                                    |
|                                                                          |                                  |                                              |                                                                                                    |                                                                                                    |                                                                                       |                                                                                                    |                                                                                                    |
| 1                                                                        |                                  |                                              |                                                                                                    |                                                                                                    |                                                                                       |                                                                                                    |                                                                                                    |
|                                                                          | betasoft <<br>Wyszukaj<br>Wybier | betasoft <edokumen<br>Wyszukaj</edokumen<br> | betasoft <edokumenty:betasoft@s< td="">     Wyszukaj     Image: wybierz prefix 0 przed numere     Nazwa   Rozmiar     Image: wybierz prefix 2015   89,44 KB</edokumenty:betasoft@s<> | betasoft <edokumenty.betasoft@gmail.com< td="">     Wyszukaj         Wybierz prefix 0 przed numerem faksu      Nażwa   Rozmiar     Wersja     I   Doferta 2015     89,44 KB   -</edokumenty.betasoft@gmail.com<> | betasoft <edokumenty.betasoft@gmail.com>     Wyszukaj</edokumenty.betasoft@gmail.com> | betasoft <edokumenty.betasoft@gmail.com>     Wyszukaj     Wybierz prefix 0 przed numerem faksu     Naźwa   Rozmiar     Wersja   Data mod.     C   20 Oferta 2015     89,44 KB   -     2015-03-19 12:23</edokumenty.betasoft@gmail.com> | betasoft <edokumenty.betasoft@gmail.com>   Wyszukaj   Wybierz prefix 0 przed numerem faksu   Nazwa Rozmiar   Wersja Data mod.   C 20 ferta 2015   89,44 KB -   2015-03-19 12:23</edokumenty.betasoft@gmail.com> |

Formularz wysyłania faksem

Następnie wypełniamy formularz **Wysyłka faksem** i klikamy przycisk **OK**. Pozycje do wysłania zaznaczamy klikając lewym przyciskiem myszy odpowiednie rekordy, przytrzymując klawisz **Ctrl**.

#### <u>Uwaga</u>

Nie wszystkie typy plików mogą być przesyłane faksem. Dopuszczalne formaty zależą od ograniczeń serwera faksowego.

### <u>Uwaga</u>

Informacje o statusie faksu otrzymamy w postaci wiadomości email. Zostaną one wysłane pod adres wskazany w polu **Nadawca** w formularzu **Wysyłka** faksem.